## Responsável: cadastrar / gerar senha / associar responsável ao aluno

## Primeira etapa: Cadastrar o responsável

Clicar o menu "Alunos" Clicar o sub-menu "Responsável" Clicar o botão "Cadastrar novo Responsável" (no canto superior direito Informar todos os dados do responsável) Clicar o botão "Cadastrar responsável" (parte inferior do site)

## Obs.:

**DADOS OBRIGATÓRIOS:** Nome / Sexo / Estado Civil / Origem / RNE / CPF / RG - Dig: - UF / **E-mail / Celular.** Data de Nascimento - É possível informar mais de um telefone.

<u>Depois desta fase, o login e senha são gerados automaticamente.</u> Login: é RG e segue o exemplo do GDAE: rg123456789sp Senha: é o CPF cadastrado para o responsável.

## Segunda etapa: associar o responsável ao(s) aluno(s)

Depois de feitos os procedimentos acima, a tela visível será a de pesquisa de Responsável.

Pesquisar o responsável pelo CPF que foi informado

Clicar botão na coluna "alunos"

Clicar o botão "Adicionar novo aluno" no canto superior direito.

Realizar a pesquisa através dos dados do aluno

Selecionar o tipo / grau de responsabilidade

Clicar o botão para cada aluno a ser associado.

| III. Alunos                                                            | Cadastrar novo Responsável                                                          |  |
|------------------------------------------------------------------------|-------------------------------------------------------------------------------------|--|
| ា Minhas Turmas                                                        | Filtro de Pesquisa de Responsáveis                                                  |  |
| L Sobre Mim                                                            | Para buscar um responsável utilize uma das seguintes opções de busca:               |  |
| 🗑 Calendário                                                           | - pelo CPF;<br>- pelo RG, Dígito Verificador e UF;<br>- pelo RM-                    |  |
| Planejamento                                                           | - pelo Nome.                                                                        |  |
| 🔀 Parametrização                                                       | CPF: 303.867.778-70 Primoira otana                                                  |  |
| Currículo                                                              |                                                                                     |  |
| A* Avaliações                                                          | RNE:                                                                                |  |
| © Frequencia                                                           | Nome:                                                                               |  |
| 💼 São Paulo Faz Escola                                                 |                                                                                     |  |
| C Boletim                                                              | Pesquisar                                                                           |  |
| Fechamento                                                             | Lista de Responsáveis Segunda etapa                                                 |  |
| A Notificações                                                         |                                                                                     |  |
| 🗞 Carteirinha                                                          | Norte CPF C RG C Dig.RG C RNE C Visualizar Alunos C                                 |  |
| <ul> <li>Associação do<br/>Professor na Classe</li> </ul>              | Não foram encontrados resultados                                                    |  |
| li Relatórios                                                          |                                                                                     |  |
| Sistema de<br>Acompanhamento<br>dos Resultados de<br>Avaliações - SARA |                                                                                     |  |
|                                                                        |                                                                                     |  |
| 50                                                                     | Versão da Aplicação: 30/05/2014 16:20 - Versão da Biblioteca: 30/05/2014 16:19 - 23 |  |